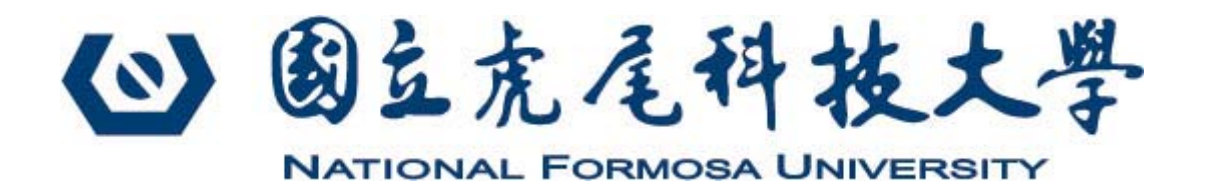

## 網路報到系統作業 流程與注意事項

### 目錄

| 網路報到系統作業流程與注意事項3 |
|------------------|
| ▶進入報到系統3         |
| ▶報到操作流程4         |
| ▶網路報到4           |
| ▶網路報到完成5         |

#### 網路報到系統作業流程與注意事項

報到前,請詳閱件簡章並注意報到期限。使用報到系統的考生請使用 Google Chrome 瀏覽器操作,建議考生請勿使用手機或平板電腦登入使 用本報到系統,避免畫面資訊閱覽不完全,漏登資料而影響權益。

登入網址: <u>https://enrollstudents.nfu.edu.tw/</u>

# • ● 公式名式书技大学 • DECARE DECARED • 日生堂 ( ● 出生) • DECARE DECARED • 日生堂 ( ● 出生) • DECARE DECARED • 日生堂 ( ● 出生)

≻步驟一

▶進入報到系統

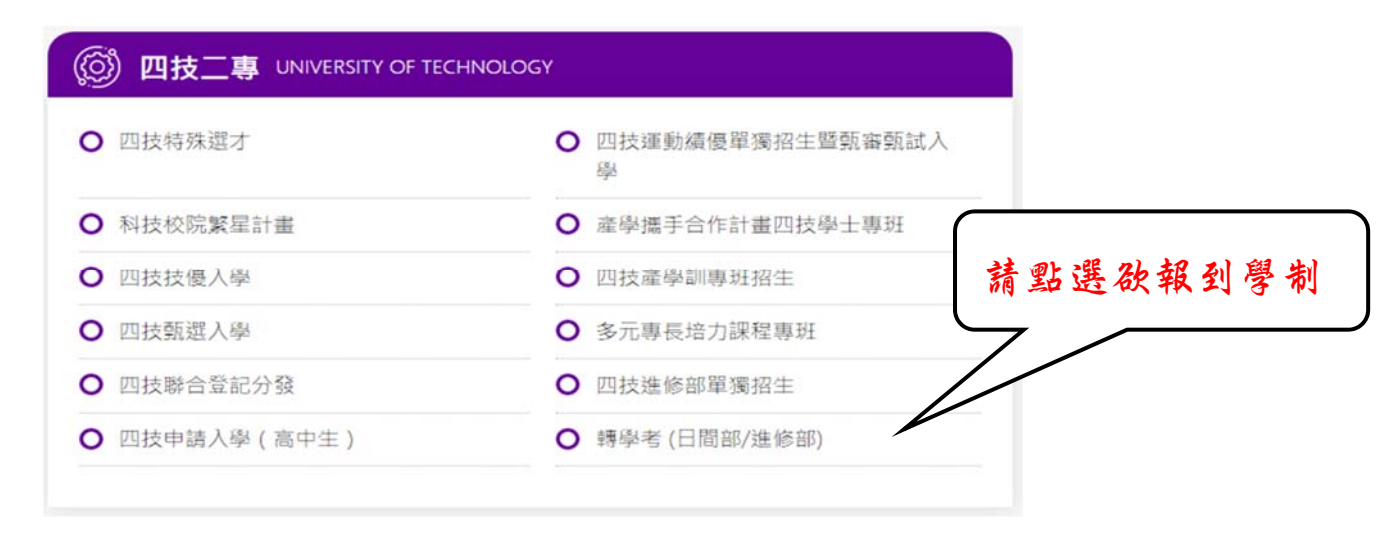

#### ▶步驟二

| ( | 0 | 最新公告 |  |    |      |
|---|---|------|--|----|------|
|   | 0 | 簡章下載 |  |    |      |
| ( | 0 | 報名系統 |  |    |      |
|   | Ø | 成績查詢 |  |    |      |
|   | Ø | 錄取公告 |  | 點選 | 報到系统 |
|   | Ø | 報到系統 |  |    |      |
|   | Ø | 歷史資料 |  | •  |      |

▶步驟三:報到操作流程

▶網路報到:

先輸入身分證字號、密碼以及驗證碼,並登入。
 (若您忘記密碼時,請點選【忘記密碼】,系統會透過信箱發送新密碼給您)

| 110學年度                                                                                                    | 國立虎尾<br>宦產學攜手合作計畫                                                                                                    | 科技大學<br>聲四技學士專                                                                                                    | 班招生報到                                             | 川系統                                                      |  |
|----------------------------------------------------------------------------------------------------|----------------------------------------------------------------------------------------------------|----------------------------------------------------------------------------------------------------|---------------------------------------------------|----------------------------------------------------------|--|
| <ol> <li>經標示錄取正取生者,</li> <li>驗證說明),未依規定時間</li> <li>二条以上者、如均獲錄取。</li> <li>2、經標示為備取生者,於</li> <li>單規定時間內報到者,以目</li> <li>上者、如均獲遞補、僅能揮</li> <li>如有任何問題 請洽綜合教</li> </ol> | ① 重/<br>請於(110年6月30日(星期三)上/<br>師配到查均以目顾放棄人學資格論<br>備能擇一条辦理報到・且報到後<br>110年7月2日(星期五)正即生報到<br>副颜放棄人學資格論,考生不得異<br>《一条辦理報到・且報到後不得申<br>昭組(05)6315104 或(05)63147 | 使訊息     午9:00-16:00)止     第     45-不得異議,率     第     本生不得異議,率     和     年近,如     和     年述,如     和     和     和     日本     和     年述,如     和     和     和     和     日本     和     和      和      和       和      和       和       和       和        和 | 辦理網路報到手續<br>會不得以任何理由要<br>改序通知備取生遞補<br>年9月6日(星期一)† | (詳見公告報到及<br>求補救措施。報名<br><sup>青,</sup> 未依透補通知<br>戴止。報名二系以 |  |
|                                                                                                    | ✔ 報到資                                                                                                    | 料登入口                                                                                                    |                                                   |                                                          |  |
| 身分證字號                                                                                                    | 請輸入身份證字號                                                                                                    |                                                                                                    |                                                   |                                                          |  |
| 驗證碼                                                                                                    | 請輸入驗證碼                                                                                                    |                                                                                                    | 654                                               | 5 0                                                      |  |
|                                                                                                    | 登入                                                                                                    |                                                                                                    | ⑦忘記密碼                                             |                                                          |  |
|                                                                                                    | <b>€</b> 881                                                                                                    | 用系統                                                                                                    |                                                   |                                                          |  |

請先選擇報到系所,並檢視自己的個人資訊是否正確,確認無誤後並按送出。

| 1                                      | 國立虎尾科技大學<br>10學年度產學攜手合作計畫四技學士專班招生報到系統 |
|----------------------------------------|---------------------------------------|
| 確認報到資料<br>1、請核對下列個人資料,<br>2、確認個人資料無誤後請 | 如有任何疑問,請來電本校05-6314790。<br>按【送出】按鈕。   |
| 請選擇報到永所                                | 調道海                                   |
| 身分證字號                                  |                                       |
| 姓名                                     |                                       |
| 出生日期                                   |                                       |
| 通訊地址                                   |                                       |
| 聯絡電話                                   | 電話:                                   |
| E-mail                                 |                                       |
|                                        | 自送出 ★ 離開                              |

| 110學                                                                                               | 國立虎尾科技大學<br>年度產學攜手合作計畫四技學士專班招生報到系統                                                             |  |
|----------------------------------------------------------------------------------------------------|------------------------------------------------------------------------------------------------|--|
| 完成網路報到,列印報到表。                                                                                      |                                                                                                |  |
| 恭喜您已完成網路報到手<br>報到後未於驗證時間內驗證,「<br>報到後,想再放棄報到資格者,<br>調如有任何疑問,請來電本校05-63<br>同學您好:<br>恭喜您完成110學年度產學攜手合 | 續 ·請列印本頁面自行留存。<br>同放棄錄取資格」論。<br>填寫「放棄錄取資格聲明書」,以掛號寄回本校。<br>14790。<br>作計畫四技學士專班招生網路報到,請妥善保存以下資料。 |  |
| 報到系所                                                                                               |                                                                                                |  |
| 身分證字號                                                                                              |                                                                                                |  |
| 姓名                                                                                                 |                                                                                                |  |
| 出生日期                                                                                               |                                                                                                |  |
| 通訊地址                                                                                               |                                                                                                |  |
| 聯絡電話                                                                                               | 電話:<br>手機:                                                                                     |  |
| E-mail                                                                                             |                                                                                                |  |
|                                                                                                    | ★離開                                                                                            |  |

請記得辦理驗證【未辦理驗證者,視同未完成報到手續】